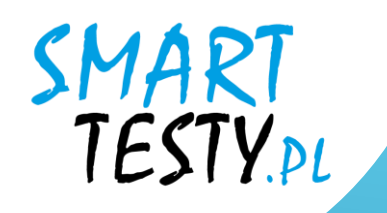

Інструкція для платформи електронного навчання Smart Testy

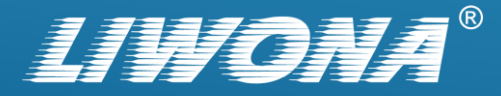

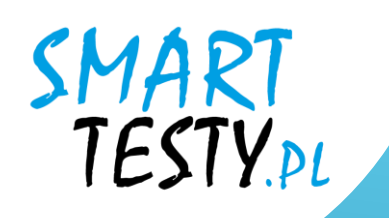

## Реєстрація облікового запису на сайті

Smart Testy – testynaprawojazdy.eu

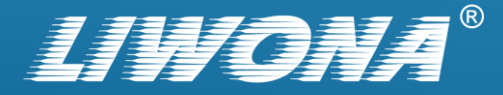

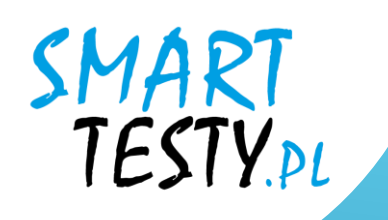

# Відкрийте веб-браузер і перейдіть на сайт: testynaprawojazdy.eu

| • | 🞓 Testy na p    | rawo jazdy - Przygotuj si 🗙 | +         | — | đ | × |
|---|-----------------|-----------------------------|-----------|---|---|---|
| ÷ | $\rightarrow$ G | 2= testynaprawojazdy        | .eu 🕞 🖓 🛠 | Ĵ |   | : |

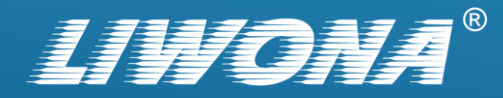

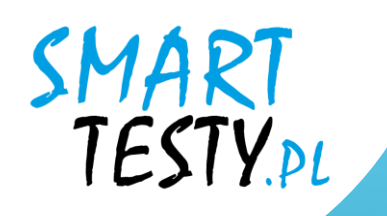

## 2. Натисніть синю кнопку « Логін»

або виберіть вкладку « Логін» у верхньому меню.

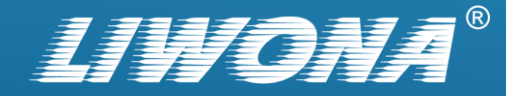

25 testynaprawojazdy.eu C

### SMART TESTY

PL EN DE UA RU f

∞ ⊈ ୧ ☆

 $\times$ 

٥

-

Û

OFERTA CENNIK POLITYKA PRYWATNOŚCI O FIRMIE BLOG KONTAKT JOFIH STRONA GŁÓWNA

### **TESTY NA PRAWO JAZDY** NAUKA PRZEZ INTERNET

Nasza aplikacja umożliwi Ci przegląd bazy pytań oraz symulacje egzaminu w dowoly//m miejscu i czasie jeżeli

masz tylko dostęp do internetu.

WYKUP DOSTĘP

SPRAWDŹ DEMO

ZALOGUJ

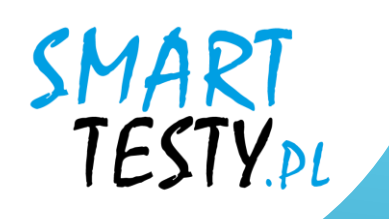

# **3.** Перейдіть до розділу «Зареєструватися».

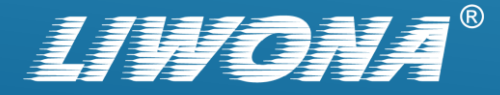

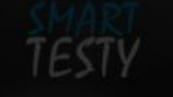

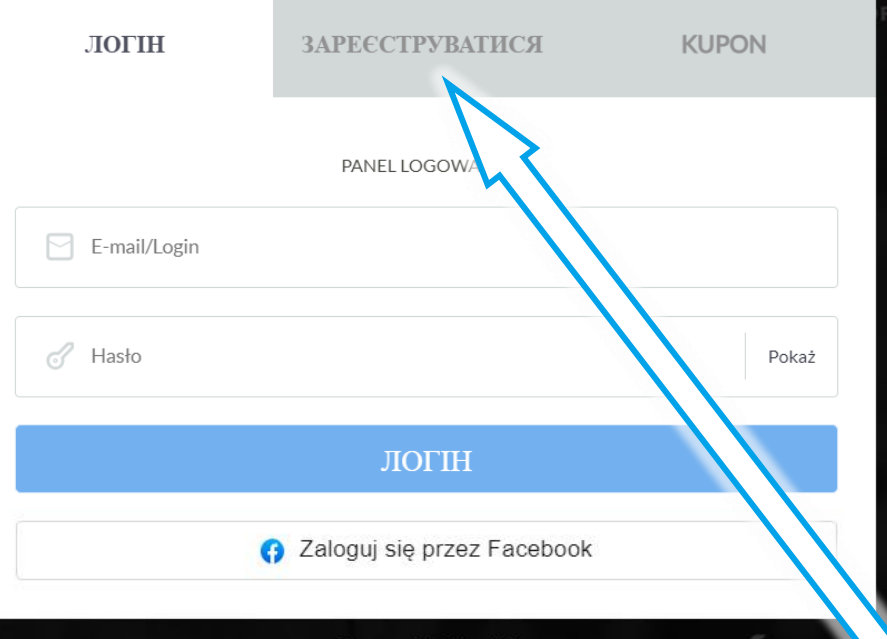

### OFICIAL Zapomniałeś hasła? A PYTAN

Nasza baza pytań zawiera wszystkie pytania zatwierdzone przez Ministerstwo Infrastruktury wykorzystywane

przez Wojewódzkie Ośrodki Ruchu Drogowego

ZOBACZ WIĘCE

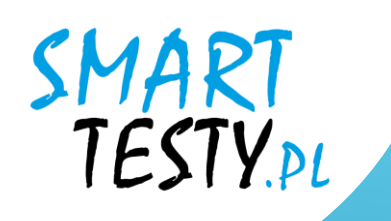

# 4. Заповніть реєстраційну форму.

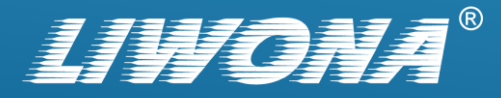

|  | (7 | V |  |
|--|----|---|--|
|  |    |   |  |

| ЛОГІН                                 | ЗАРЕЄСТРУВАТИСЯ                                                              | OF                                     |
|---------------------------------------|------------------------------------------------------------------------------|----------------------------------------|
|                                       | _                                                                            |                                        |
|                                       | REJESTRACJA<br>UŻYTKOWNIKÓW INDYWIDUALNYO                                    | сн                                     |
| Kategoria                             |                                                                              | B v                                    |
| E-mail/Login                          |                                                                              |                                        |
| A Imię                                |                                                                              |                                        |
| A Nazwisko                            |                                                                              |                                        |
| 🕜 Hasło                               |                                                                              | Pokaź                                  |
| Powtórz hasło                         |                                                                              | Pokaź                                  |
| 🖉 Numer telefonu                      |                                                                              |                                        |
| Oświadczam, iż za<br>oraz potwierdzam | poznałem się z <mark>Regulaminem</mark> serw<br>poprawność wprowadzonych dar | visu i akceptuję jego warunki<br>Iych. |

ZAŁÓŻ KONTO

ktury wykorzystywane

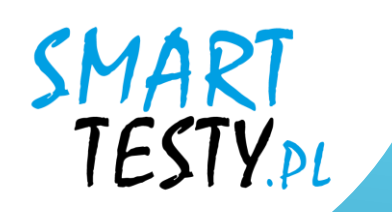

**4.1.** Введіть свою особисту інформацію, наприклад, ім'я, адресу електронної пошти та номер телефону.

**4.2.** Створіть пароль, який буде використовуватися для входу на платформу.

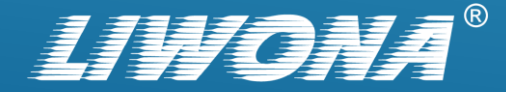

| E | ٢Ŋ |  |
|---|----|--|
|   |    |  |

|    | ЛОГІН                                  | ЗАРЕЄСТРУВАТИСЯ                                                              | KUPOI                           | Ν       | FIRMIE | BLOG |  |
|----|----------------------------------------|------------------------------------------------------------------------------|---------------------------------|---------|--------|------|--|
|    |                                        | -                                                                            |                                 |         |        |      |  |
|    |                                        | REJESTRACJA<br>UŻYTKOWNIKÓW INDYWIDUALNYC                                    | CH                              |         |        |      |  |
| e) | Kategoria                              |                                                                              | B                               |         |        |      |  |
|    | adam.kowalski@sma                      | rttesty.pl                                                                   |                                 |         |        |      |  |
| 8  | Adam                                   |                                                                              |                                 |         |        |      |  |
| 8  | Kowalski                               |                                                                              |                                 |         |        |      |  |
| ð  | •••••                                  | •••••                                                                        |                                 | Pokaż   | ruktu  |      |  |
| 3  | •••••                                  | •••••                                                                        |                                 | Pokaż   |        |      |  |
| 6  | 601701801                              |                                                                              |                                 |         |        |      |  |
|    | Oświadczam, iż zaj<br>oraz potwierdzam | poznałem się <mark>z Regulaminem</mark> serw<br>poprawność wprowadzonych dan | visu i akceptuję jego v<br>ych. | varunki |        |      |  |

ZAŁÓŻ KONTO

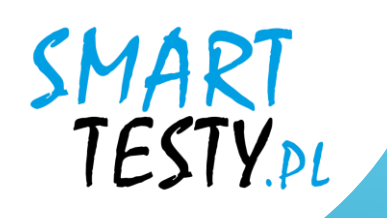

# **4.3.** Прочитайте умови надання послуг, а потім підтвердіть, що ви згодні з документом.

 Oświadczam, iż zapoznałem się z Regulaminem serwisu i akceptuję jego warunki oraz potwierdzam poprawność wprowadzonych danych.

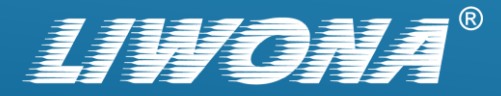

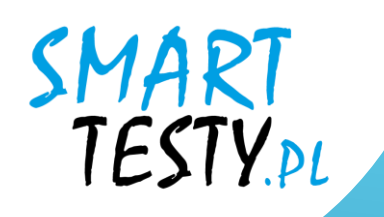

# **4.4.** Натисніть кнопку «ZAŁÓŻ KONTO».

ZAŁÓŻ KONTO

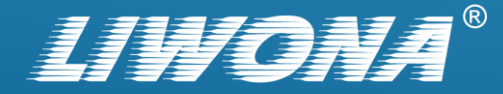

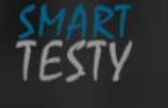

STRONA GŁÓWNA OFERTA CENNIK POLITYKA PRYWATNOŚCI O FIRMIE BLOG KONTAKT ZALOGUJ

×

### Konto utworzone poprawnie

Aby dokończyć rejestrację sprawdź pocztę. Na podany podczas rejestracji adres email została wysłana wiadomość z linkiem aktywującym.

### TESTY NA PRAWO JAZDY NAUKA PRZEZ INTERNET

Nasza aplikacja umożliwi Ci przegląd bazy pytań oraz symulacje egzaminu w dowolnym miejscu i czasie jeżeli masz tylko dostęp do internetu.

| WYKUP DOSTĘI | SPRAWDŹ DEMO | ZALOGUJ |  |
|--------------|--------------|---------|--|
|              |              |         |  |
|              |              |         |  |
|              |              |         |  |

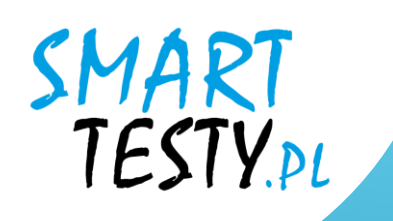

**5.** Після заповнення реєстраційної форми перевірте свою електронну поштову скриньку.

Ви отримаєте лист із посиланням для активації.

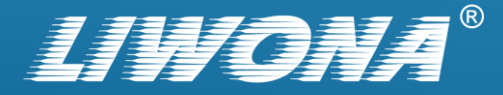

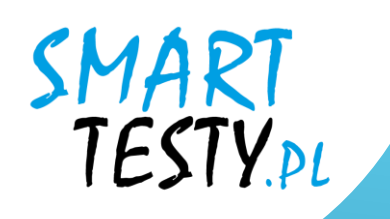

**5.1.** Натисніть на посилання для активації, щоб підтвердити свою електронну адресу і таким чином активувати свій обліковий запис.

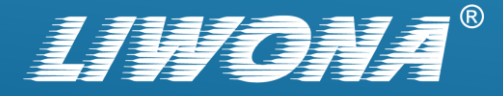

| С•  -      |                                    | Utwórz Volpowiedz wszystkim Przekaż 🗊 Usuń 🗊 Oznacz 🗐 Więcej Przenieś do 🗸 Do Wszystkie -                                                                                                    | × |
|------------|------------------------------------|----------------------------------------------------------------------------------------------------|---|
|            | WebMail 🎴                          | ○ □ TEMAT TEMAT                                                                                                    | ? |
| Poczta     |                                    | Portal www.testynaprawojazdy.eu: samodzielna rejestracja kursanta.                                                                                                    |   |
| Kontakty   | Odebrane 0/27                      | Zaznacz     Wątki     Wiadomości od 1 do 28 z 28     I     I <td< th=""><th></th></td<> |   |
|            | ☑ Kopie robocze 0/0                |                                                                                                    |   |
| Kalendarz  | Wysłane 0/7                        |                                                                                                    |   |
|            | Spam 0/0                           | Od     kontakt@testynaprawojazdy.eu     Data     Dzisiaj 20:26                                                                                                    |   |
| Zadania    | 💼 Kosz 0/2                         |                                                                                                    |   |
| Jstawienia | Etykiety           Utwórz etykietę | Witaj Adam Kowalski:<br>Na portalu <u>https://testynaprawojazdy.eu/</u> dokonano rejestracji konta przy użyciu Twojego adresu mailowego.<br>W celu aktywacji swojego konta na portalu www.testynaprawojazdy.eu kliknij poniższy link:<br><u>https://testynaprawojazdy.eu/</u><br>Jeśli to nie Ty dokonaleś rejestracji na naszym portalu, nie musisz nic robić. Konto utworzone z użyciem Twoich danych nie zostanie aktywowane.<br><i>To jest automatyczna wiadomość z portalu www.testynaprawojazdy.eu, nie odpowiodoj na niq</i> .                                                                                                    |   |

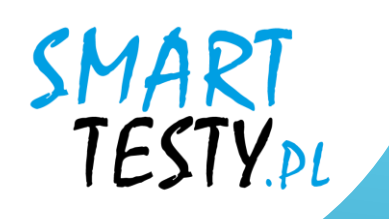

# 6. Увійдіть до свого профілю.

Введіть адресу електронної пошти та пароль, щоб отримати доступ до свого облікового запису.

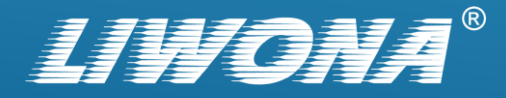

| ЛОГІН                       | ЗАРЕЄСТРУВАТИСЯ              | KUPON |  |  |  |  |
|-----------------------------|------------------------------|-------|--|--|--|--|
|                             | PANELLOGOWANIA               |       |  |  |  |  |
| adam.kowalski@smarttesty.pl |                              |       |  |  |  |  |
| Pokaż                       |                              |       |  |  |  |  |
|                             | ЛОГІН                        |       |  |  |  |  |
|                             | G Zaloguj się przez Facebook |       |  |  |  |  |
|                             |                              |       |  |  |  |  |

### OFICIAL Zapomniałeś hasta?

Nasza baza pytań zawiera wszystkie pytania zatwierdzone przez Ministerstwo Infrastruktury wykorzystywane przez Wojewódzkie Ośrodki Ruchu Drogowego.

ZOBACZ WIĘCEJ

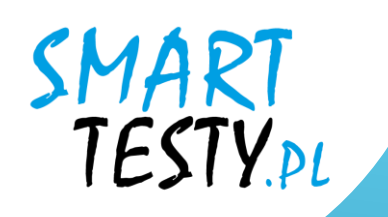

# 7. Сплатіть за доступ до платформи.

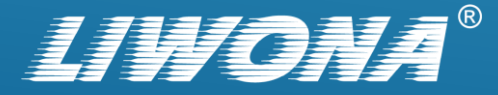

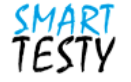

### Доступ для студентів

| ПАКЕТ 90 ДНІ                                                                                       | ПАКЕТ 40 ДНІ / 120 ДНІ                                                                                            |
|----------------------------------------------------------------------------------------------------|----------------------------------------------------------------------------------------------------|
| Промокоди                                                                                          | Індивідуальна покупка                                                                                             |
| Доступ до тестів: <b>90</b> дні<br>Оплата: Промокод<br>Категорії: <b>А, АМ, В, С, D</b> і <b>Т</b> | Доступ до тестів: <b>40</b> дні / <b>120</b> дні<br>Оплата: <b>Online</b><br>Категорії: <b>А, АМ, В, С, D і Т</b> |
| Мова: <b>PL, EN, DE, UE</b>                                                                        | ВИБІР                                                                                                    |
| ПРОМОКОД                                                                                           |                                                                                                    |
|                                                                                                    | Повернення                                                                                                    |

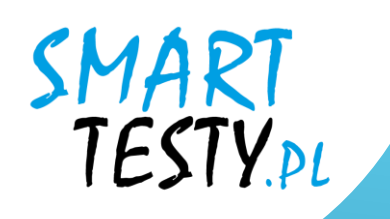

# **7.1.** Якщо у вас є скретч-карта з промокодом - оберіть чорну кнопку «Промокод».

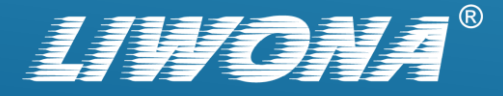

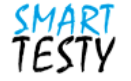

### Доступ для студентів

| ПАКЕТ 90 ДНІ                                | <b>ПАКЕТ</b> 40 ДНІ / 120 ДНІ                    |  |
|---------------------------------------------|--------------------------------------------------|--|
| Промокоди                                   | Індивідуальна покупка                            |  |
| Доступ до тестів: <b>90</b> дні             | Доступ до тестів: <b>40</b> дні / <b>120</b> дні |  |
| Оплата: Промокод                            | Оплата: Online                                   |  |
| Категорії: <b>А, АМ, В, С, D</b> і <b>Т</b> | Категорії: <b>А, АМ, В, С, D</b> і <b>Т</b>      |  |
| Мова: PL, EN, DE, UE                        |                                                  |  |
| Sa 19 19                                    | ВИБІР                                            |  |
| промокод                                    |                                                  |  |
| Введіть код                                 |                                                  |  |
| Скасувати Підтвердити                       |                                                  |  |
|                                             |                                                  |  |

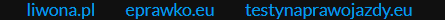

Повернення

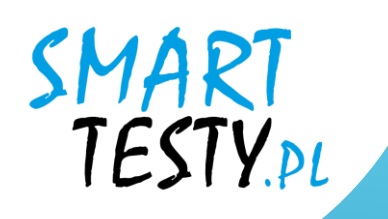

**7.2.** Введіть код зі скретч-картки у поле, що з'явиться, а потім підтвердіть його.

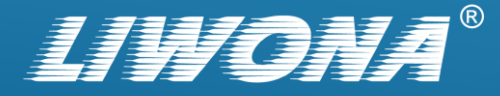

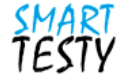

### Доступ для студентів

| ПАКЕТ 90 ДНІ                                                                                                    | <b>ПАКЕТ</b> 40 ДНІ / 120 ДНІ                                                                                       |
|----------------------------------------------------------------------------------------------------|----------------------------------------------------------------------------------------------------|
| Промокоди                                                                                                    | Індивідуальна покупка                                                                                               |
| Доступ до тестів: <b>90</b> дні<br>Оплата: Промокод<br>Категорії: <b>А, АМ, В, С, D і Т</b><br>Мова: <b>РL, EN, DE, UE</b><br><b>M 8 1 11 11 11 11 11 11 11 11 11 11 11 11</b> | Доступ до тестів: <b>40</b> дні / <b>120</b> дні<br>Оплата: Online<br>Категорії: <b>A, AM, B, C, D і T</b><br>ВИБІР |
| ПРОМОКОД<br>ZH68SRGYXY<br>Скасувати Підтвердити                                                                                                    |                                                                                                    |

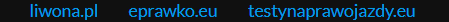

Повернення

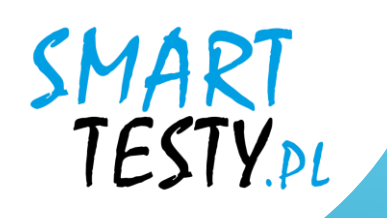

# **7.3.** Система автоматично призначить доступ і розблокує можливість навчання.

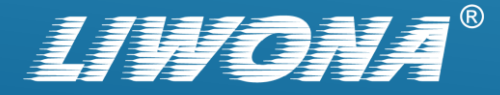

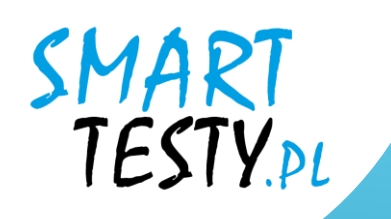

# 8. Якщо ви хочете оплачувати доступ окремо - оберіть розділ: «Пакет 40 дні / 120 дні».

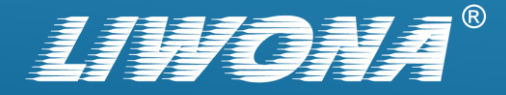

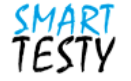

### Доступ для студентів

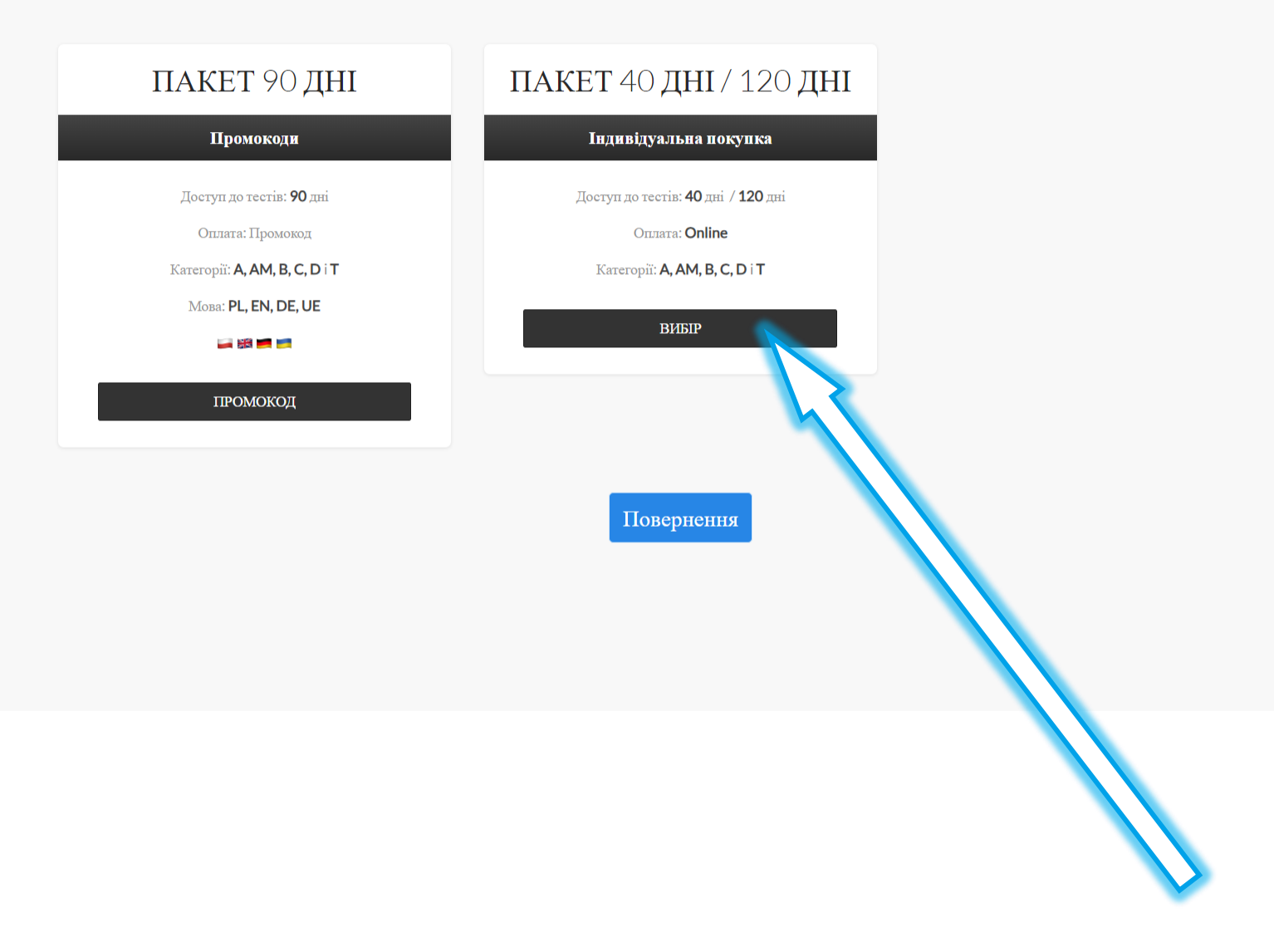

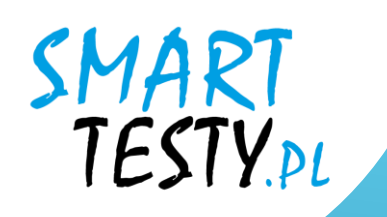

# **8.1.** Виберіть один з доступних пакетів і натисніть: «Online».

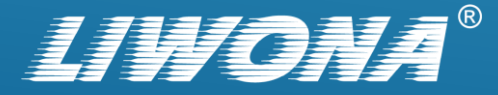

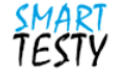

### Доступ для студентів

ja 🔡 🗾 📷

ONLINE

| ПАКЕТ 40 ДНІ                                | ПАКЕТ 40 ДНІ                          | <b>ПАКЕТ</b> 120 ДНІ                        |
|---------------------------------------------|---------------------------------------|---------------------------------------------|
| 19 zł                                       | 29 zł                                 | 29 zł                                       |
| Доступ до тестів: <b>40</b> дні             | Доступ до тестів: <b>40</b> дні       | Доступ до тестів <b>: 120</b> дні           |
| Оплата: Online                              | Оплата: Online                        | Оплата: Online                              |
| Kareropii: <b>A, AM, B, C, D</b> i <b>T</b> | Kareropii: A, AM, B, C, D i T         | Kareropii: <b>A, AM, B, C, D</b> i <b>T</b> |
| Мова: <b>PL</b>                             | Мова: <b>PL, EN, DE, UE</b>           | Мова: <b>РL</b>                             |
| <b>•</b>                                    | i i i i i i i i i i i i i i i i i i i | u                                           |
| ONLINE                                      | ONLINE                                | ONLINE                                      |
| ПАКЕТ 120 ДНІ                               |                                       |                                             |
| 39 zł                                       |                                       |                                             |
| Доступ до тестів: <b>120</b> дні            |                                       |                                             |
| Оплата: Online                              |                                       |                                             |
| Kareropii: A, AM, B, C, D i T               |                                       |                                             |
| Мова: <b>PL, EN, DE, UE</b>                 |                                       |                                             |

Повернення

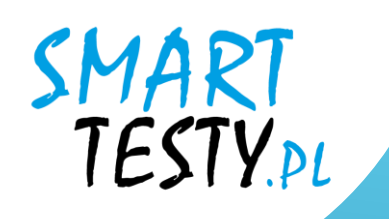

# **8.2.** Визначте розрахунковий документ: Квитанцію / Інвойс і перейдіть до оплати.

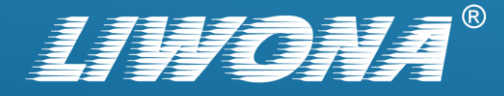

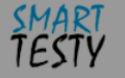

### Доступ для студентів

| ПАКЕ:                                            |                                                                                          | одні                                    |                                                                                                    |                                    |
|--------------------------------------------------|------------------------------------------------------------------------------------------|-----------------------------------------|----------------------------------------------------------------------------------------------------|------------------------------------|
| 1<br>Доступ до<br>Оплан<br>Категорії: А<br>Ма    | Ім'я<br>Прізвище<br>Електронна адре<br>опис<br>сума<br>Кількість Днів<br>Бажаєте отримат | еса<br>ги квитанцію/<br>інвойс?<br>Скас | Adam<br>Kowalski<br>adam.kowalski@smarttesty.pl<br>Abonament nr: 20<br>29 PLN<br>40<br>Вибір<br>Вибір<br>Виберть<br>Квитанцію<br>Інвойс | 120 дні<br>1е<br>, <b>С, D і Т</b> |
| ПАКЕТ<br>зя                                      | 120 ДНІ<br><sup>9zt</sup>                                                                |                                         |                                                                                                    |                                    |
| Доступ до те<br>Оплата<br>Категорії: <b>А, /</b> | естів: 120 дні<br>: Online<br>АМ, B, C, D і Т                                            |                                         |                                                                                                    |                                    |
| Мова: РL,                                        | EN, DE, UE                                                                               |                                         |                                                                                                    |                                    |
| ON                                               | LINE                                                                                     |                                         |                                                                                                    |                                    |

Поверненн

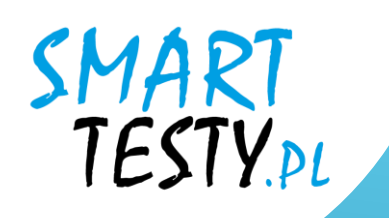

8.3. Після того, як кошти будуть заброньовані, система автоматично призначить доступ і розблокує можливість навчання.

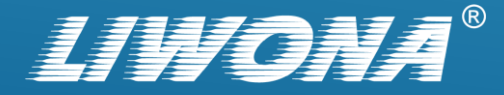

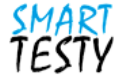

#### Płatność zakończona poprawnie

Ви увійшли як adam.kowalski@smarttesty.pl Підписка доступна до: 13.10.2024 00:00

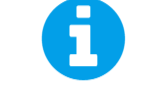

Dziękujemy za zakup na platformie e-learningowej Smart Testy!

Płatność została zakończona pomyślnie! Czas dostępu został przypisany do Twojego konta.

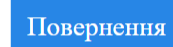

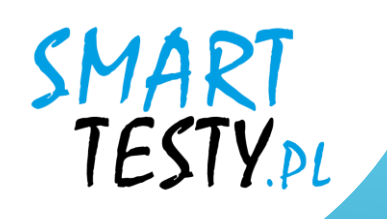

# 9. Тепер ви можете перейти до розділів:

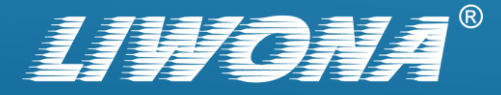

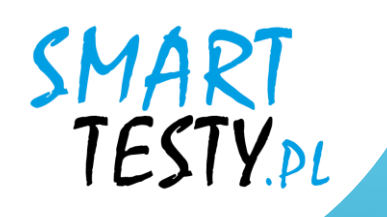

## *a)* Навчати -> "E-learning"

Компендіум знань, який представляє зміст освіти у вигляді навчальних матеріалів, підготовлених експертами з безпеки дорожнього руху.

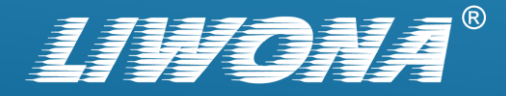

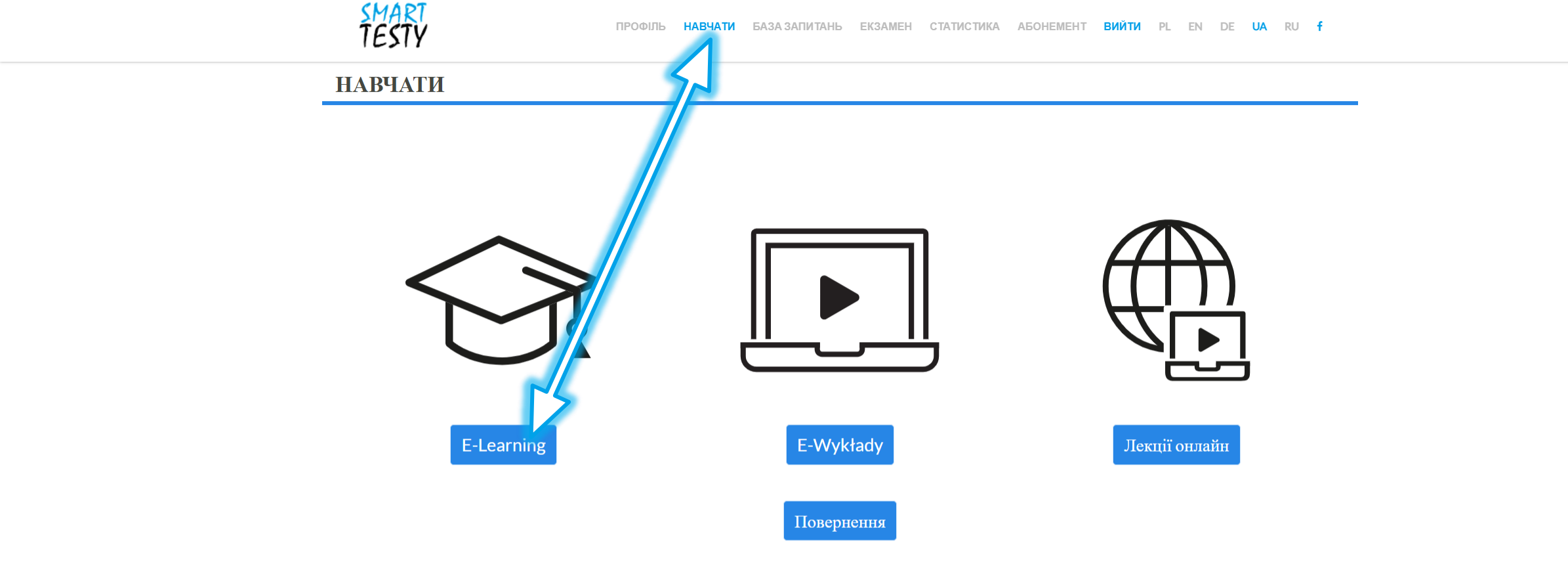

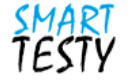

Lekcje

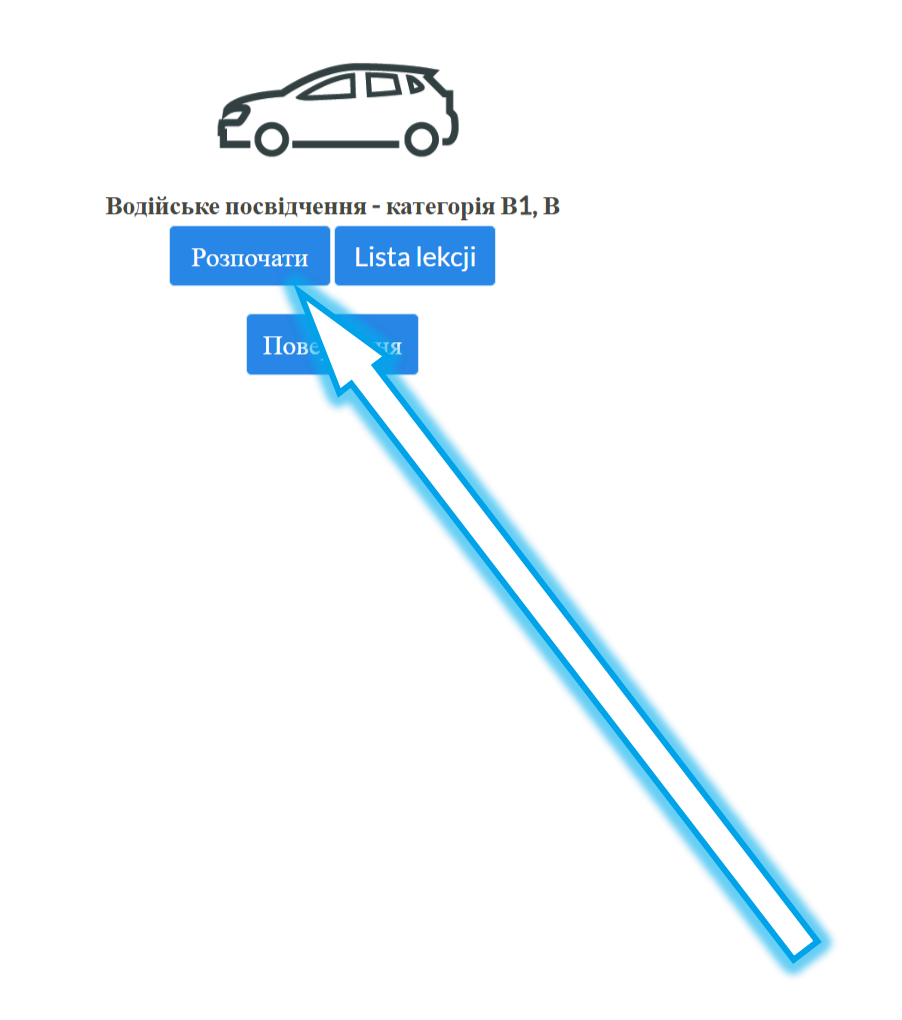

Lekcja: 1 z 132

ZAKOŃCZ NAUKĘ

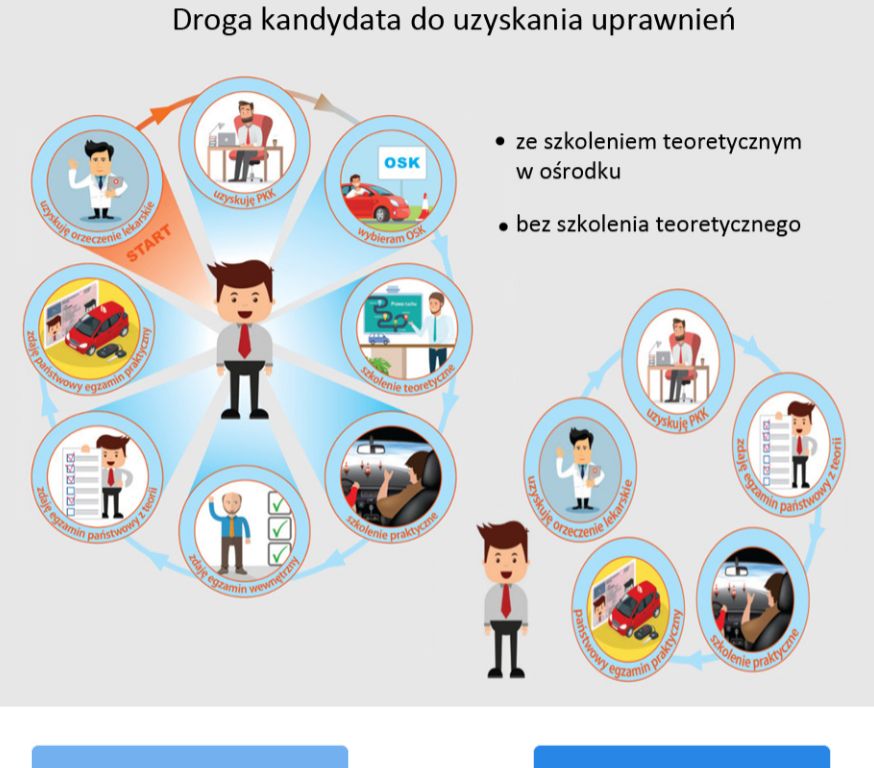

LEKTOR

FILM

### ● POPRZEDNI

**SPIS LEKCJI** 

AUTOPLAY

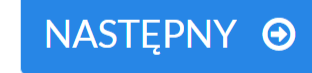

#### УРОК 1 ПЕРЕД ПОЧАТКОМ - LEKCJA 1 ZANIM ZACZNIECIE

**УРОК** 1.1 ШЛЯХ МАЙБУТНЬОГО ВОДІЯ - LEKCJA 1.1 ŚCIEŻKA PRZYSZŁEGO KIEROWCY

#### Вступна інформація - з одного погляду

Будь ласка, прочитайте інформацію в цьому розділі. Саме тут ви знайдете відповіді на більшість своїх запитань щодо правил отримання водійських прав. Крок за кроком ти дізнаєшся про свої обов'язки, нічого не забудеш. Завдяки цим знанням ви досягнете своєї мети - водійські права набагато легше.

#### Informacje wstępne – w skrócie

Warto zapoznać się z informacjami w tym rozdziale. To tutaj znajdziecie odpowiedzi na większość pytań dotyczących zasad uzyskiwania uprawnienia do kierowania pojazdami. Krok po kroku zapoznacie się ze swoimi obowiązkami, niczego nie zapomnicie. Dzięki tej wiedzy dużo łatwiej osiągniecie swój cel – prawo jazdy.

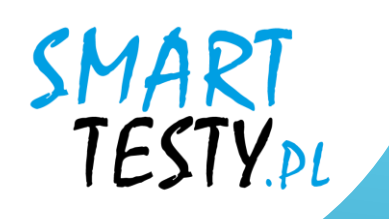

## **b)** База запитань

Набір усіх доступних екзаменаційних питань, таких самих, як і на державному іспиті у WORD.

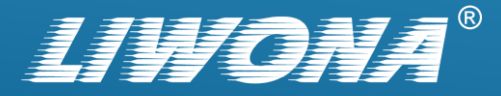

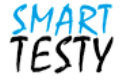

База запитань

Модуль

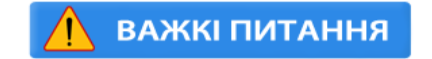

Водійське посвідчення - категорія В1, В

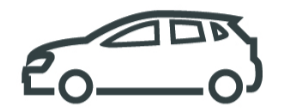

 znaki ostrzegawcze (1/105)

 znaki zakazu (1/113)

 znaki nakazu (1/22)

 znaki informacyjne, uzupełniające, kierunku i miejscowości (1/115)

 znaki poziome (1/143)

 pierwszeństwo na skrzyżowaniach równorzędnych i włączanie się do ruchu (1/67)

 pierwszeństwo na skrzyżowaniach z pierwszeństwem i łamanych (1/128)

 pierwszeństwo na skrzyżowaniach wokół wyspy (1/29)

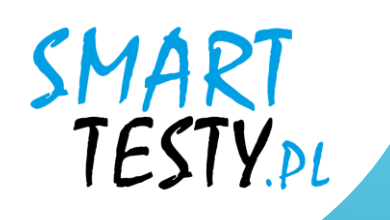

# с) Екзамен

Система перевірки знань та успішності навчання у вигляді вибіркових тестів, реалізована за правилами, аналогічними державним іспитам у WORD.

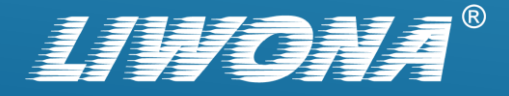

| Час до кінця іспиту                                          | 24:58 Вартість балів                                      | 3              | Категорія   | В | ЗАВЕРШ                            | ити ІСПИТ 🛞                           |
|--------------------------------------------------------------|-----------------------------------------------------------|----------------|-------------|---|-----------------------------------|---------------------------------------|
|                                                              |                                                           |                |             |   | Основні<br>питання<br><b>1/20</b> | Питання<br>спеціаліста<br><b>0/12</b> |
|                                                              |                                                           |                |             |   | CZAS NA Z<br>SIĘ Z PYTA<br>2 18s  | ZAPOZNANIE<br>ANIEM                   |
|                                                              |                                                           |                |             |   | ПОКАЗА                            | ти фільм 🗖                            |
| У цій ситуації чи варто проп<br>синього світла та звукові си | ускати автомобіль швидкої допомо<br>гнали змінної висоти? | оги, який поси | лає сигналі | a | наступн                           | е питання \ominus                     |
| ТАК                                                          |                                                           | н              |             |   |                                   |                                       |

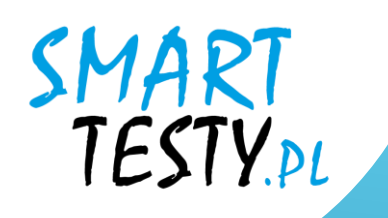

## Щасти вам на іспиті!

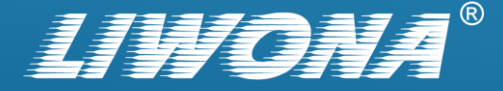

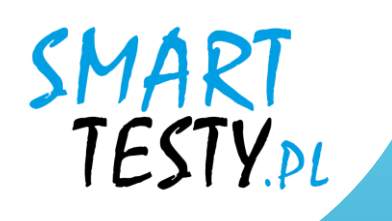

У разі виникнення будь-яких проблем з функціональністю сервісу, ми рекомендуємо вам звернутися до служби технічної підтримки.

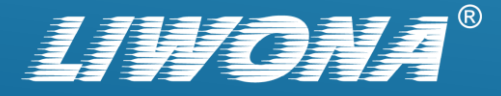